## **Check Your Time Off Balance**

Last updated March 30, 2020

Before requesting time off, it's advisable to check your vacation and/or sick time balance so you can confirm that you've accrued enough hours and so you can plan for future time off needs.

## **Time Off Projections**

You can view your time off as of the current date or you can project how much time off you'll have at a future date, based on your rate(s) of accrual.

**Hourly (nonexempt) employees** only accrue time off based on the hours they have already worked, submitted, and been approved for. As such, they cannot forecast future time off in Workday.

## Quickly View Balance While Requesting Time Off

You can view your time off balance(s) directly from the *Request Time Off* task (located in the sidebar).

If you need additional detail, you can follow the steps below.

## **Detailed Time Off Balance Report**

**1)** Run the *Time Off Balance* report (also found in the *Time Off* worklet).

2) In the As Of field, select the date you would like to view.

**a.** Workday will recalculate your time off balance for the selected date based on your time off accrual rate.

**b.** The *As Of* field defaults to today's date.

3) Click OK to continue.

**4)** The resulting table details your time off for the selected date, with time off types separated by row.

**a.** Time off balances are tracked either in days or hours (depending on the type of plan). See the **Unit of Time** column for this information.